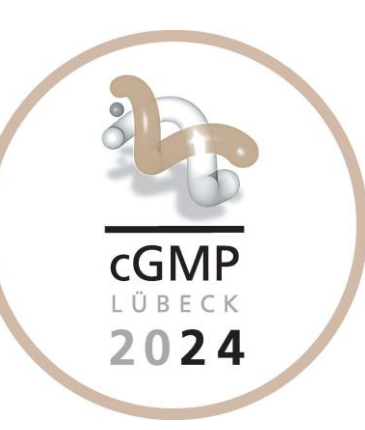

In this guideline we explain how to i.) register with ScienceOpen and how to ii.) submit an abstract via ScienceOpen for the upcoming "*cGMP*: *Generators, Effectors and Therapeutic Implications Conference*" in Lübeck, Germany (2024). We describe the process step-by-step (i. on pages 2-6 and ii. on pages 7 to 14) providing comprehensive screen shots and short explanations (in red letters or within red boxes).

Please read the following important information carefully before you proceed:

- 1) You will need your ORCID ID to register at ScienceOpen. If you do not have an ORCID ID you will be directed to <u>https://orcid.org/</u> during the registration to create an ID. To register at ScienceOpen and to create an ORCID ID will only take a few minutes of your time. If you are already registered at ScienceOpen you may skip pages 3 to 6, but please read all the information given on this page carefully.
- 2) Only the submitting author needs to register with ScienceOpen, but of course all authors may.
- 3) Upon review by the organizing committee your abstract is either declined, returned for correction or accepted. When the latter happens, your contribution will be immediately available via ScienceOpen with the **submitting author as corresponding author**. Note, that no changes are possible at this stage. Respective notifications will be sent to the submitting author before May 5, 2024.
- 4) Some abstracts will also be selected for oral presentation. In order to promote young scientists, we will usually get in touch with the <u>first author</u> (who may or may not be the corresponding author) of an abstract to offer them a slot in the program.
- 5) If questions arise or any point seems unclear to you, please contact Adrian Hobbs (a.j.hobbs@qmul.ac.uk).
- 6) Note that only abstracts (as poster or talk) from registered participants can be presented at the conference. Please visit our website and follow the conference registration procedure. Invited speakers must also use the tool to upload / to publish an abstract of their presentations.

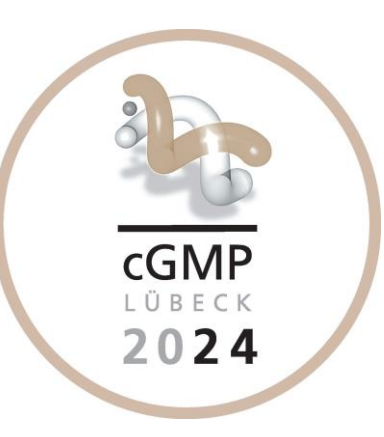

Option #1: You <u>want to register</u> at ScienceOpen. Please check or copy-and-paste the following link to your browser to be directed to the registration. Please follow the registration process, which is explained on page 3 to 6.

## https://www.scienceopen.com/register?0

Option #2: You are <u>already registered</u> at ScienceOpen. Please check or copy-and-paste the following link to your browser to be directed to the login. Please follow the submission process, which is explained on page 7 to 14.

https://www.scienceopen.com/login\_redirect?referrer=https://www.scienceopen.com/login\_redirect %3Freferrer%3Dhttps://www.scienceopen.com/ с<u>GMP</u> LÜBECK 2024

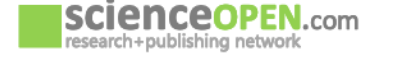

For Publishers < For Researchers < My ScienceOpen < Blog About

Q Search

ScienceOpen is an interactive discovery platform for scholarly communication. From smart, multidimensional search to research

on ScienceOpen - free of charge.

collections, open peer review, lay summaries and more, it offers a full spectrum of options to effectively find and share research results. After

registration you may make use of all of the interactive tools available

We encourage you to explore the platform and tailor it to your own needs, invite your colleagues and make new connections.

### Register for a ScienceOpen account

| 1                            | 2               | 3                    | 4    |
|------------------------------|-----------------|----------------------|------|
| Create a ScienceOpen account | Get an ORCID ID | Verify email address | Done |

### Create a ScienceOpen account

Enter an email address and password for ScienceOpen to begin the registration process.

Email \*: j.smith@example.org
Confirm email \*: j.smith@example.org again

Password \*: password

Confirm password \*: password again

#### Your disciplines \*: Add discipline

Please select 1 to 3 disciplines you are interested in.

Are you an author? If you are an author of academic articles, chapters, books, conference papers or posters, then please check this box, and verify your ORCID ID in the next step. If you are not an author, please give your name below as you would like it to appear in ScienceOpen profile.

I have read and agree to the ScienceOpen Terms and Conditions.

#### Privacy settings

□ Subscribe to notifications by e-mail (Including recommendations/reviews/comments on your publications, activity by followed collections or researchers, new followers, impact reports and more)

If you subscribe to our notifications, you are consenting to receive e-mails containing information on new invitations, comments, reviews and followers on your ScienceOpen account as well as news on the ScienceOpen platform. After registration you may choose which kinds of notifications you would like to receive. You can revoke your consent to the use of your e-mail address at any time with effect for the future. See our privacy policy here.

Subscribe to e-mail notifications and newsletter from REPO4EU

If you subscribe to REPO4EU notifications, you are consenting to receive e-mails from REPOEU4. You can revoke your consent to the use of your e-mail address at any time with effect for the future. See REPO4EU's privacy policy here.

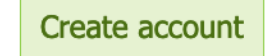

# 1.) Please enter the relevant details here

# 2.) You should check these two boxes

3.) You may check these two boxes

4.) Check "Create account" to be directed to the next step

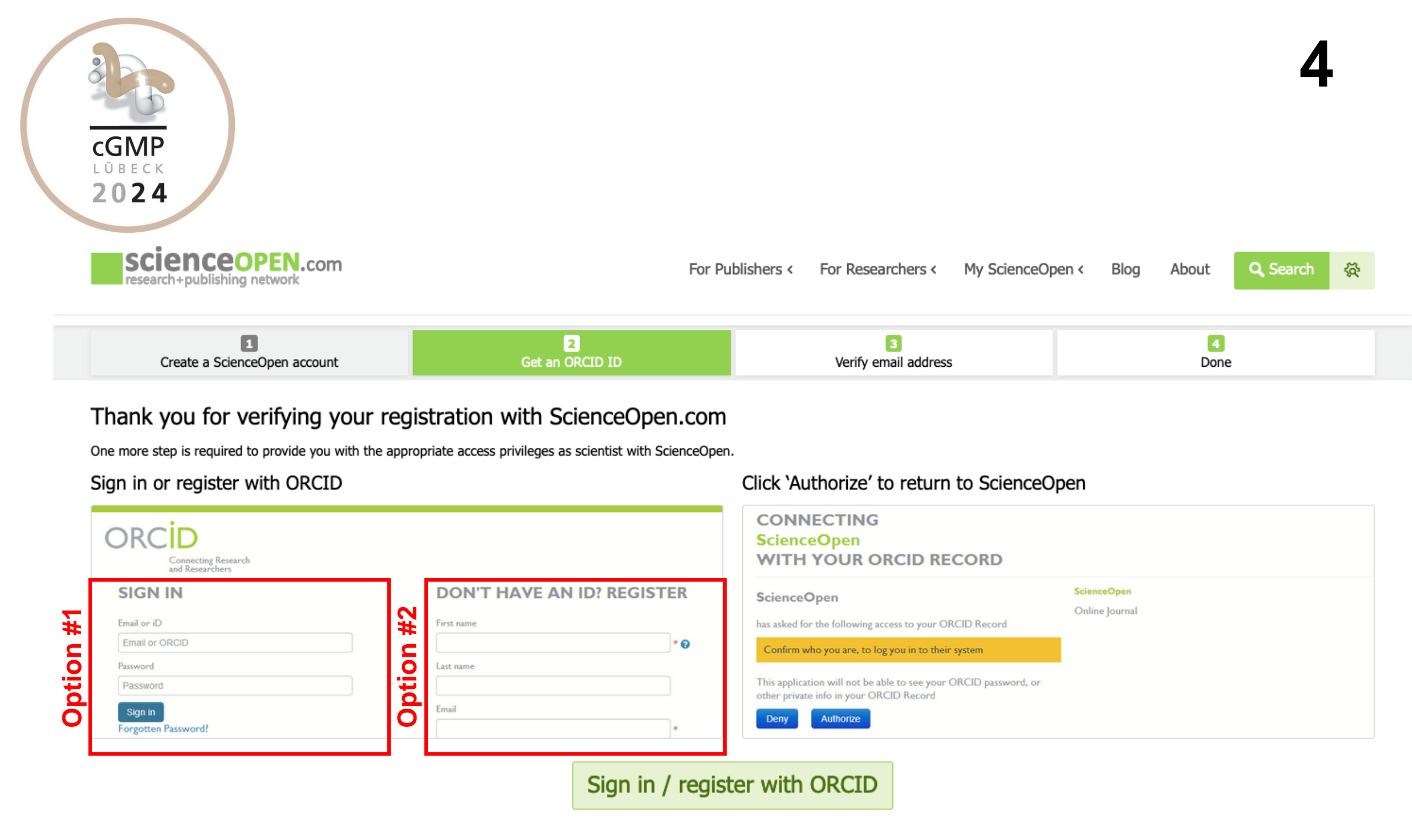

Option #1: Please register with your existing ORCID ID and proceed to the next step by checking "Sign in / register with ORCID".

Option #2: If you do not have an OCRID account please create an ID following the respective instructions. This process is straightforward guiding you to the OCRID webpage at https://orcid.org/.

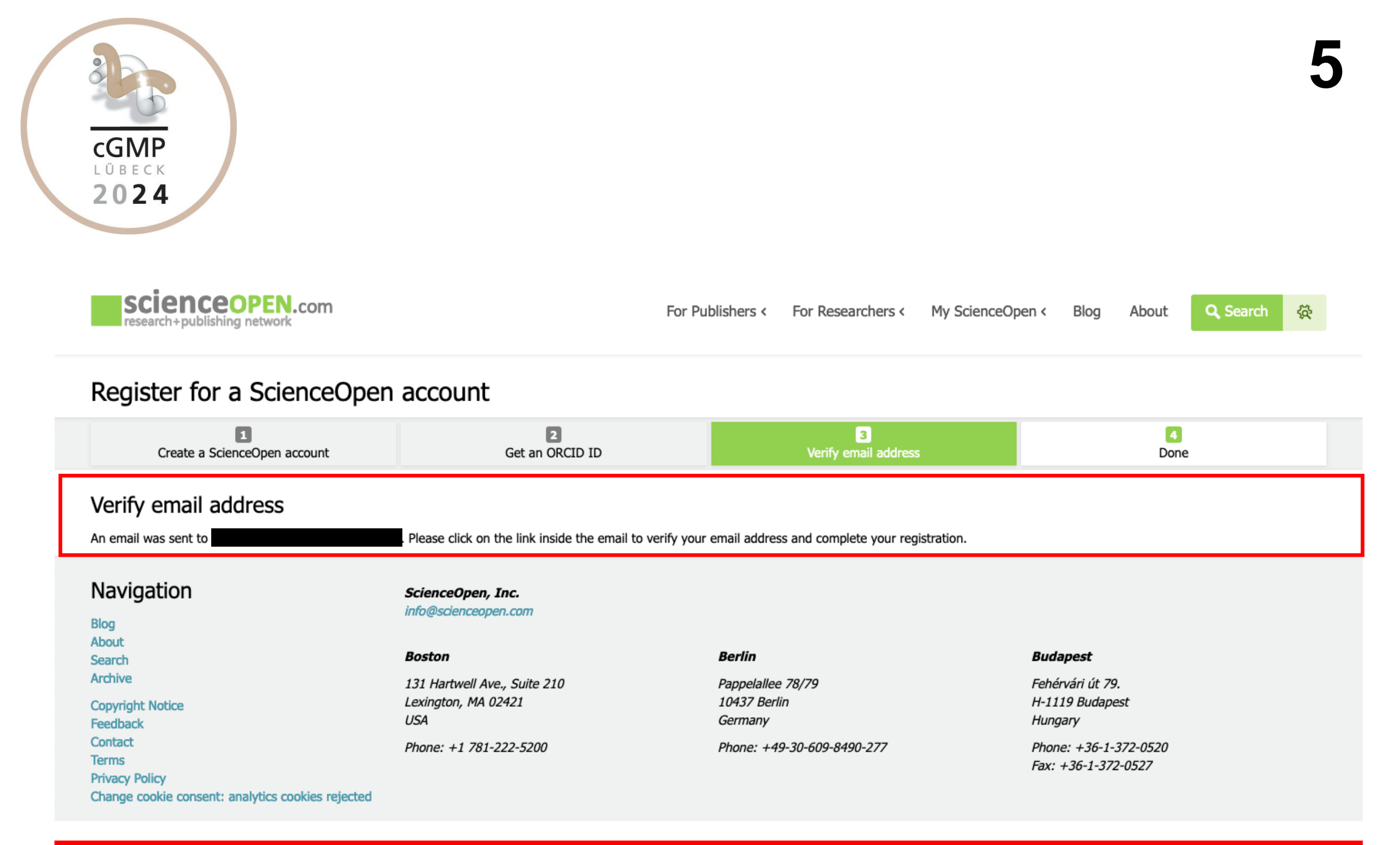

The system has sent an email to the email address you provided in the last step. Please click on the link inside this email to complete your registration. The receipt of the email and the registration should be finalized within one minute or less. Also, it may take a moment before you are redirected to the next step ("Done").

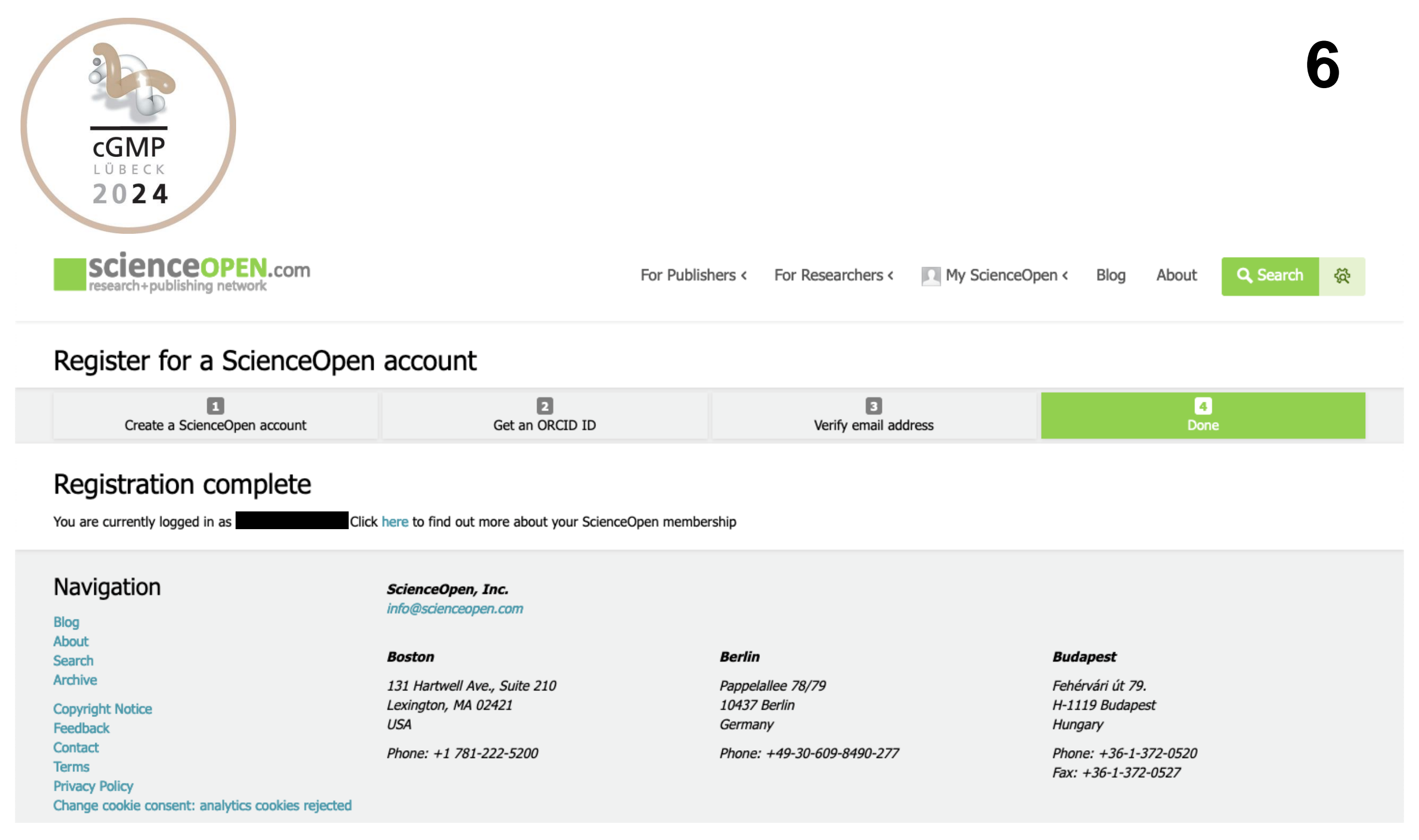

# Congratulations! Your registration is complete now. Proceed with abstract submission on page 7 of this guideline.

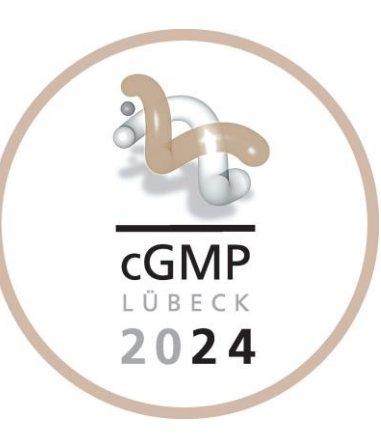

Please check or copy-and-paste the following link to your browser to be directed to the ScienceOpen abstract submission tool of the "*cGMP*: *Generators, Effectors and Therapeutic Implications Conference*" in Lübeck, Germany (2024). Please note that you must be logged in at ScienceOpen for the link to work.

## https://www.scienceopen.com/search#collection/a8ade16d-d46f-470f-bc62-6b36883c5e9d

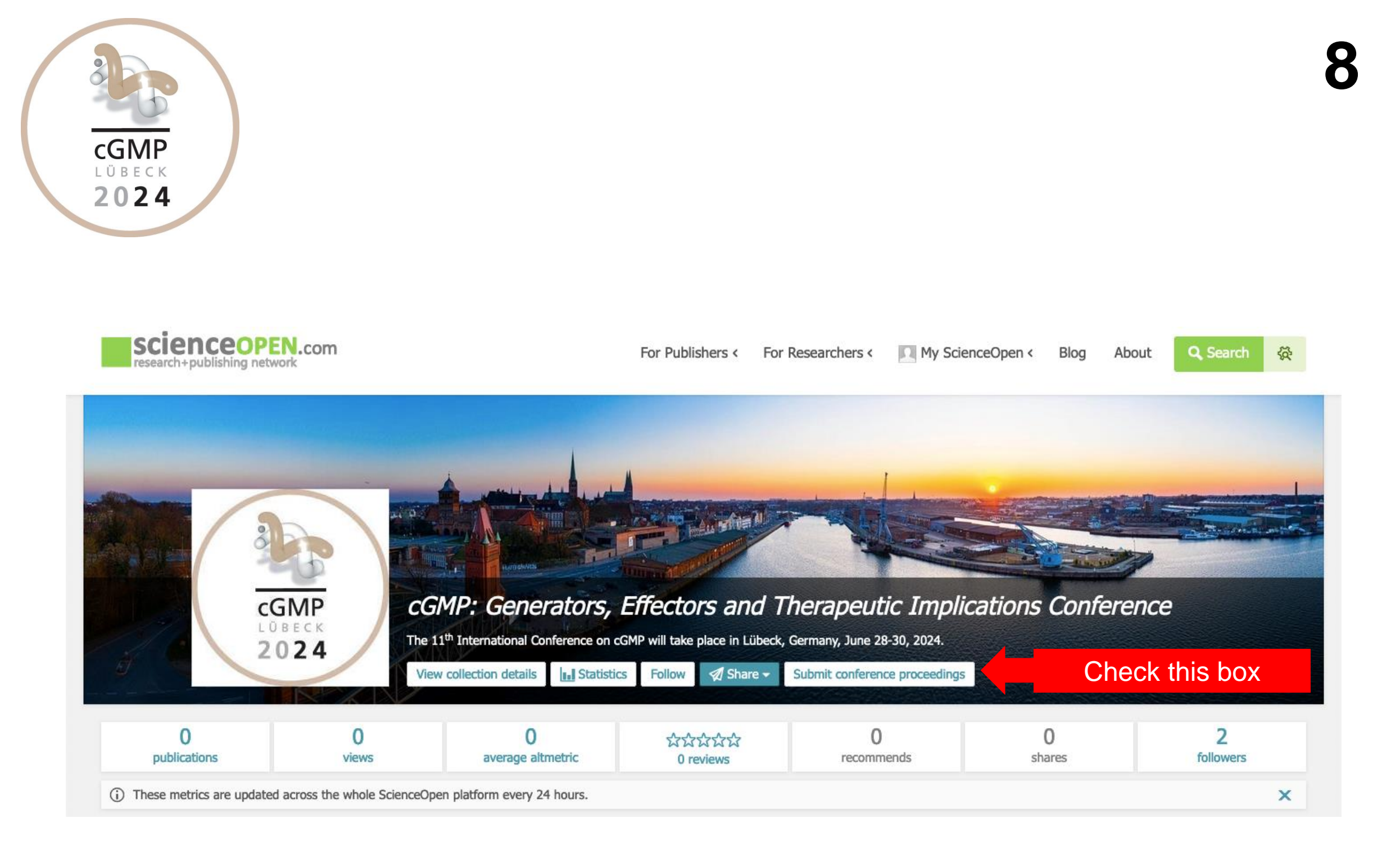

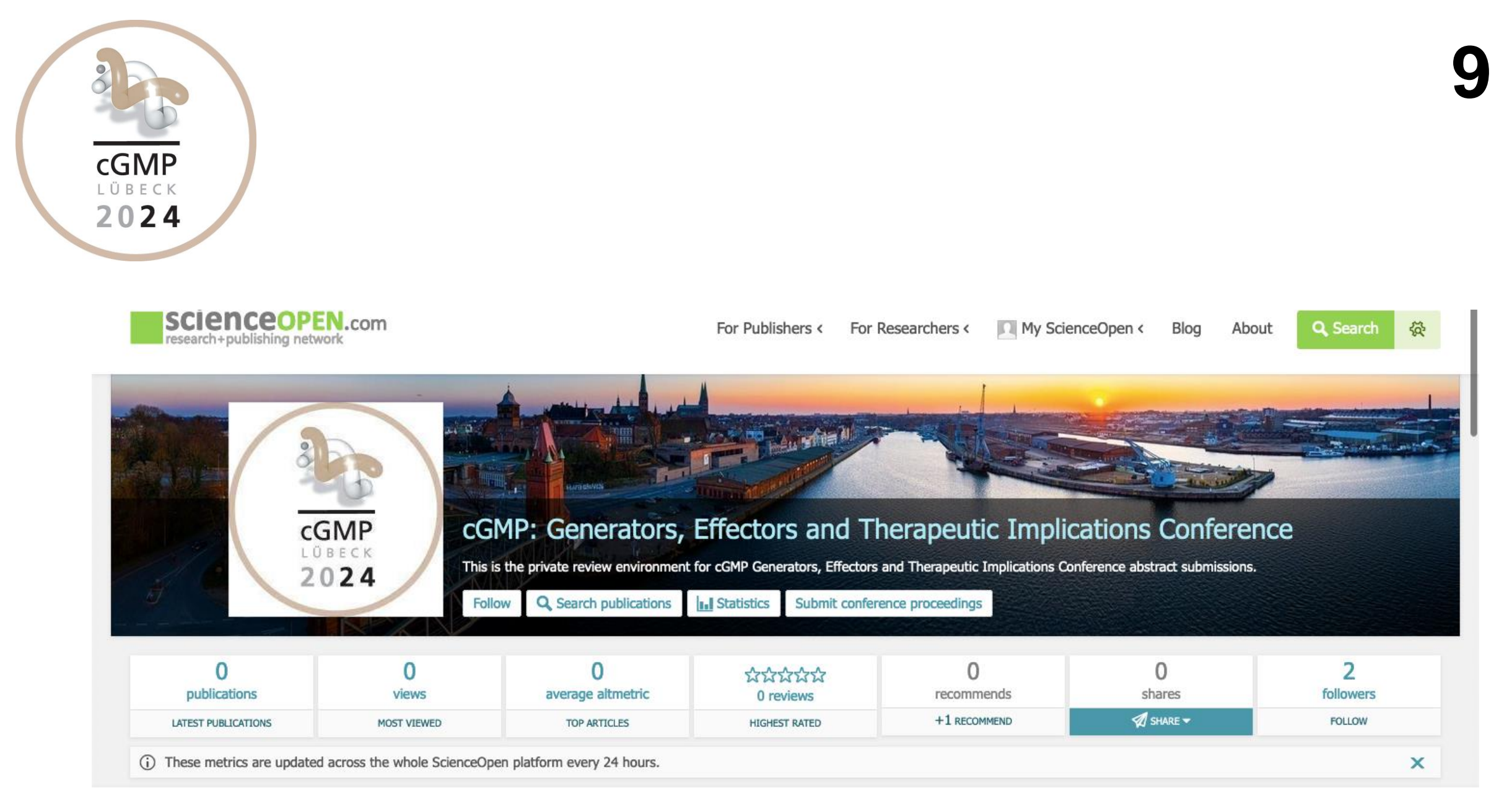

### **Upload conference proceedings**

| Content*:                                                                                                    |                                                                                                    |
|----------------------------------------------------------------------------------------------------|----------------------------------------------------------------------------------------------------|
| Durchsuchen Abstractpdf<br>Upload content<br>Please upload your manuscript in PDF format. Maximum upload size: 10M | Please upload your abstract in .pdf format using the template provided at <u>https://www.cyclicgmp.net/pages/2024/abstracts.html</u> . No references are permitted. |

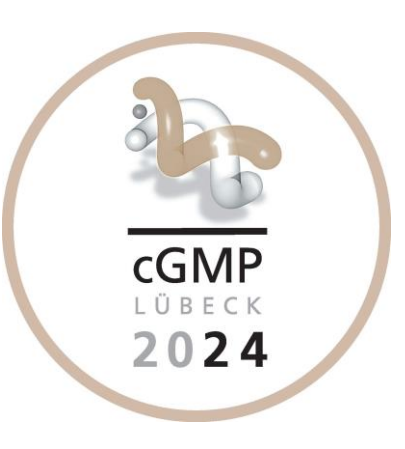

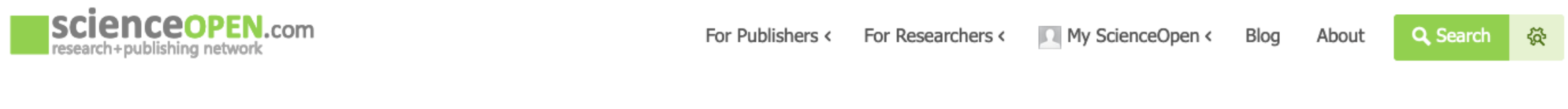

| Authors:                                                                                                    |                                                                                                    |            |                     |                            |  |  |  |
|----------------------------------------------------------------------------------------------------|----------------------------------------------------------------------------------------------------|------------|---------------------|----------------------------|--|--|--|
|                                                                                                    | Given name(s)                                                                                                   | Surname    | Orcid ID            | Role                       |  |  |  |
| Contributor #1                                                                                                    | Lena                                                                                                    | Birkenfeld | 0009-0007-0837-4823 | Author - A V Remove author |  |  |  |
| Affiliation                                                                                                    | n                                                                                                    |            |                     | Remove affiliation         |  |  |  |
| ROR ID                                                                                                    | D 🔂 Add ROR ID 🖉 Affiliation can be searched via this button. Alternatively, you may add affiliations manually. |            |                     |                            |  |  |  |
| Add affiliation                                                                                                    |                                                                                                    |            |                     |                            |  |  |  |
| Add contributor Add your co-authors and make sure that their names appear in the correct order.                                         |                                                                                                    |            |                     |                            |  |  |  |
| Please note that DOAJ and OASPA best practice recommend that authors should be adding their department details as well when publishing. |                                                                                                    |            |                     |                            |  |  |  |
| Email*: Enter your email address here.                                                                                                  |                                                                                                    |            |                     |                            |  |  |  |

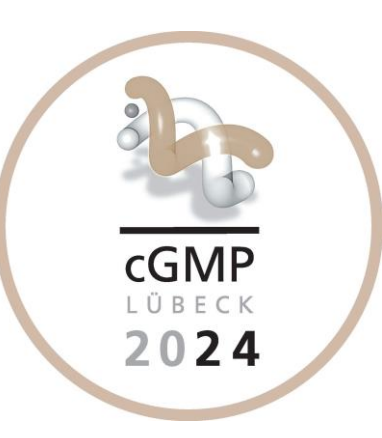

| Language:                                                                                                    |  |  |  |  |
|----------------------------------------------------------------------------------------------------|--|--|--|--|
| en- You do not need to do anything here.                                                                                                    |  |  |  |  |
| Title*:                                                                                                    |  |  |  |  |
| $\mathbf{B}  \mathbf{I}  \mathbf{x}_{\mathbf{z}}  \mathbf{x}^{\mathbf{z}}  \mathbf{I}_{\mathbf{x}}  \widehat{\mathbb{B}}  \widehat{\mathbb{T}}  \widehat{\mathbb{B}}  \bigstar  \Rightarrow  \mathbf{\Sigma}  \Omega  \textcircled{O}  \text{Source}$ |  |  |  |  |
| Copy-and-paste your title from the uploaded .pdf file into this field. Please note that ScienceOpen will only use the information in this field (and the abstract field on the next page) to publish your abstract.                                   |  |  |  |  |

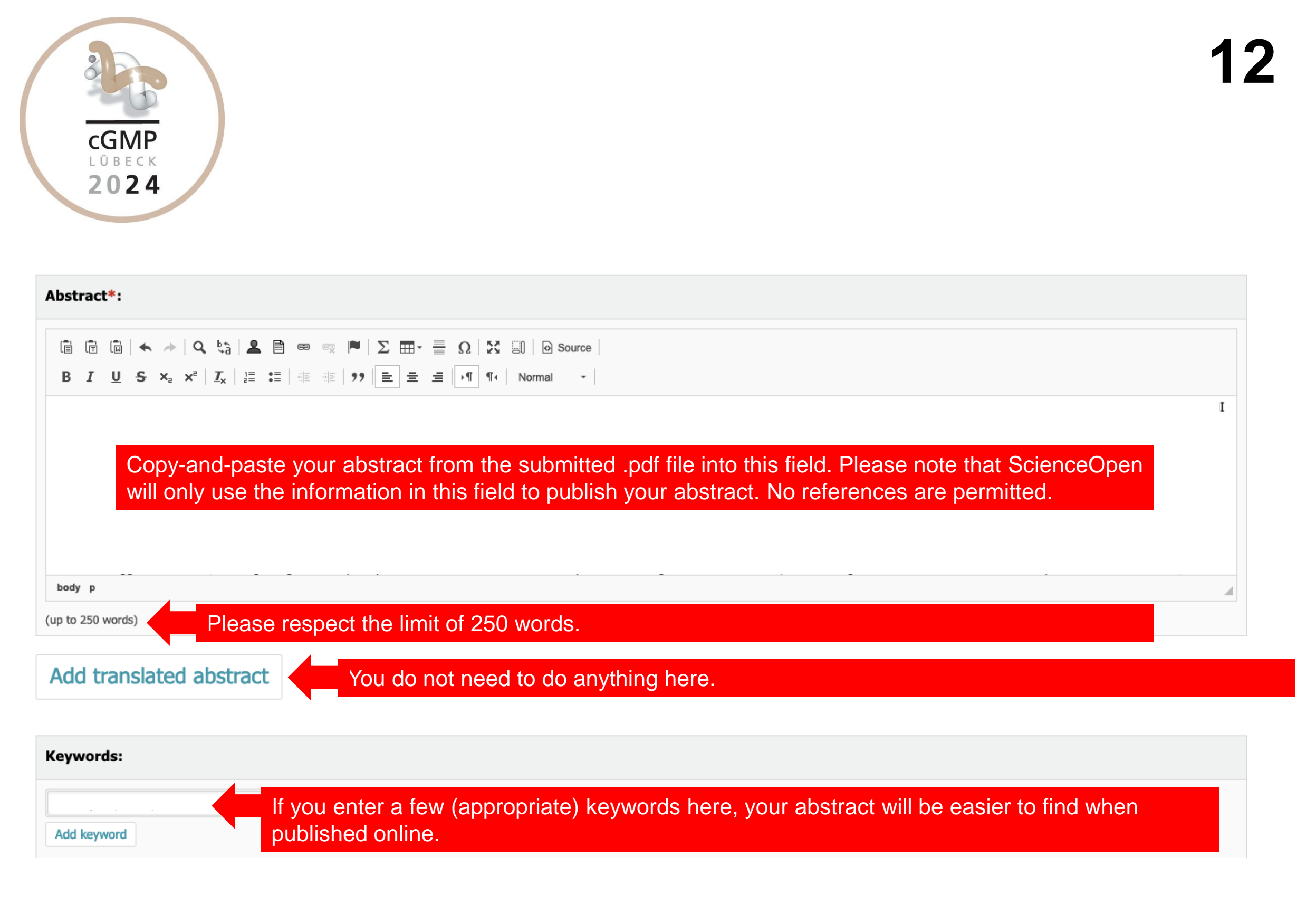

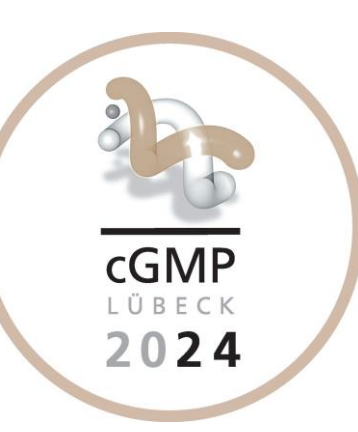

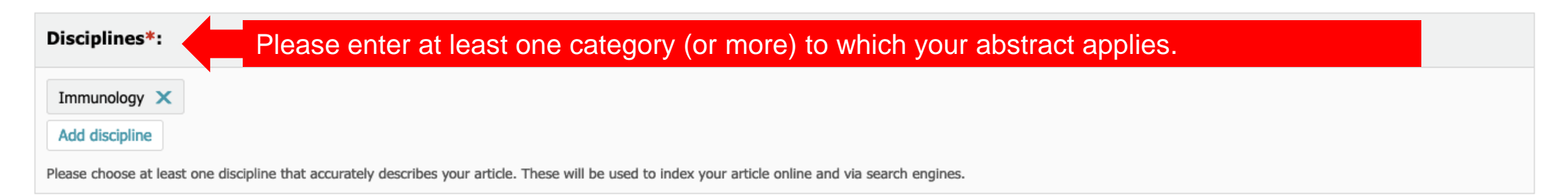

### Data availability:\*:

### We recommend that you select the second point here, but you are free to make your own choice.

O The datasets generated during and/or analysed during the current study are available in the repository: \*

• The datasets generated during and/or analysed during the current study are available from the corresponding author on reasonable request.

O Data sharing not applicable to this article as no datasets were generated or analysed during the current study.

O All data generated or analysed during this study are included in this published article (and its supplementary information files).

O The data that support the findings of this study are available from \* but restrictions apply to the availability of these data, which were used under license for the current study, and so are not publicly available.
Data are however available from the authors upon reasonable request and with permission of \*.

You may add a link here to your data sets and/or software at a standard data repository. We also strongly encourage you to cite your data in the reference section according to the Joint Declaration of Data Citation Principles.

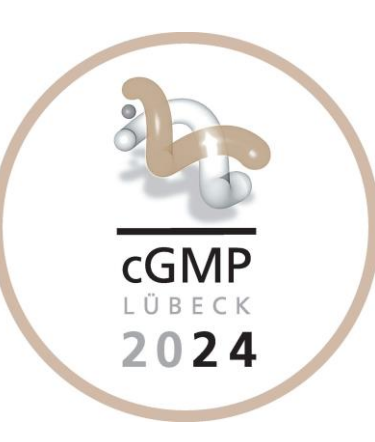

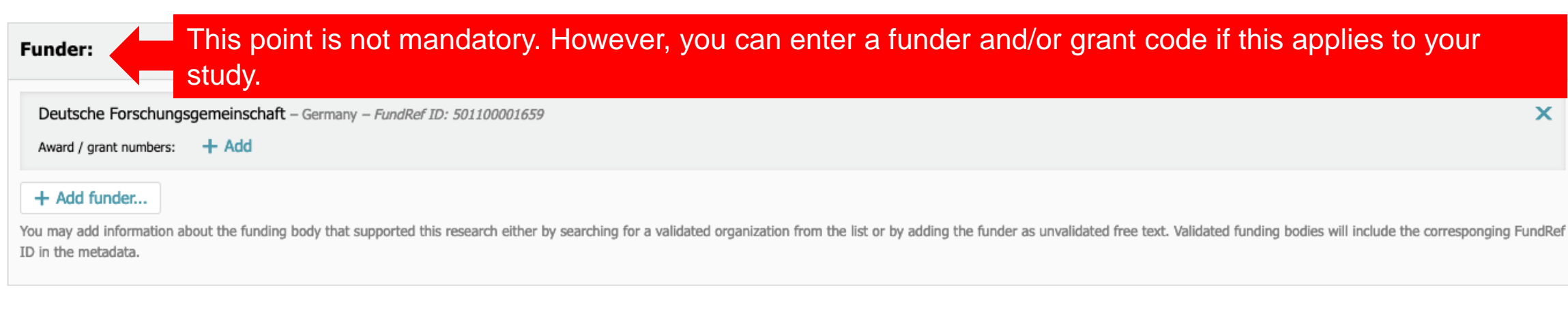

I affirm that this conference abstract submission is my own work and that of my co-authors, that we have no unstated conflicts of interest, and, if applicable, that the material presented has been acquired according to ethical standards and approved by legally appropriate ethical committee(s).

✓ \* This abstract will be posted Open Access under a Creative Commons Attribution License CC BY 4.0.

×

I have the permission of all co-authors to present this material at the cGMP conference.

Submit Cancel

Before you check this box, you must agree to the three points above. All points are important. In particular, make sure that you have informed all your co-authors of the submission as required under point 3.

Your submission is being processed and reviewed by an editor. You will receive notification of the editor's decision to approve or decline via e-mail.

OK

If you have done everything correctly, you will now receive this message. We will inform you by e-mail about the next steps. As a reminder (see also page 1) you must register as a regular conference participant in order to present your abstract at the conference. This does not apply to invited speakers, they are already registered.